## HOW TO PRINT A MINNESOTA GOLF CARD COUPON

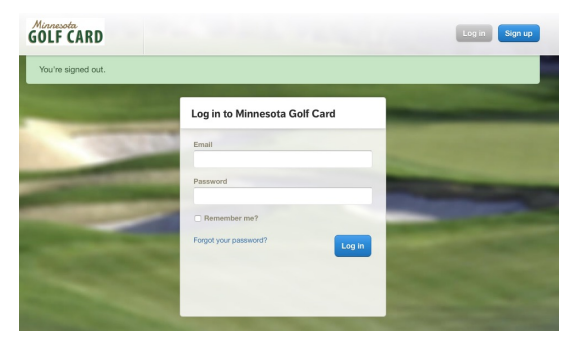

1. On a desktop, laptop or tablet, log in at: https://minnesotagolfcard.grouplooper.com (Note: www.grouplooper.com will also work.)

| Book Join Tee        | Times Organize a Tee Time                        | Courses 1     | dembers Deals          | Coupons | Invite Friends |
|----------------------|--------------------------------------------------|---------------|------------------------|---------|----------------|
| My Coupons           |                                                  |               |                        |         |                |
| Course               | Search near                                      | lear Options  |                        |         |                |
| Course name          | CITY<br>Zip or City & Sta<br>WITHIN (20 miles *) | expired o     | e redeemed &<br>oupons |         |                |
| COUR: -              |                                                  | COUPON        | NET                    | WORK    | EXPIRES        |
| ton Alps Golf Course | BOGO Greens                                      | Fee - Level B | 2020 Minneso           | ta Go   | Thu, Dec 31    |
| ton Alps Golf Course | BOGO Greens                                      | Fee - Level B | 2020 Minneso           | ta Go   | Thu, Dec 31    |
| ton Alps Golf Course | BOGO Greens                                      | Fee - Level B | 2020 Minneso           | ta Go   | Thu, Dec 31    |
| ton Alps Golf Course | BOGO Greens                                      | Fee - Level B | 2020 Minneso           | ta Go   | Thu, Dec 31    |
| bany Golf Club       | 10GO Greens                                      | Fee - Level C | 2020 Minneso           | ta Go   | Thu, Dec 31    |
|                      | 100 0000                                         | Free Level C  | 2000 Minute            | 0.0     | Thus Days 21   |

3. Enter a portion of the name of the course (e.g., Rum River) and select from the drop-down list.

| Book Join Tee Times       | Organize a Tee Time       | Courses | Members Deals                | Coupon | Invite Frier |
|---------------------------|---------------------------|---------|------------------------------|--------|--------------|
| S My Coupons              |                           |         |                              |        |              |
| Course Search near Option |                           | Options |                              |        |              |
| Rum River Hills Golf Club | спту                      | expired | ucle redeemed &<br>d coupons |        |              |
|                           | within 20 miles 0         |         |                              |        |              |
| COURSE +                  | COUPON                    |         | NET                          | WORK   | EXPIRES      |
| Rum River Hills Golf Club | BOGO Range Balls          |         | 2020 Minnesota Go            |        | Thu, Dec 31  |
| Rum River Hills Golf Club | \$5 Power Cart Discount   |         | 2020 Minnesota Go            |        | Thu, Dec 31  |
| Rum River Hills Golf Club | \$5 Power Cart Discount   |         | 2020 Minnesota Go            |        | Thu, Dec 31  |
| Rum River Hills Golf Club | \$5 Power Cart Discount   |         | 2020 Minnesota Go            |        | Thu, Dec 31  |
| Rum River Hills Golf Club | \$5 Power Cart Discount   |         | 2020 Minnesota Go            |        | Thu, Dec 31  |
| Rum River Hills Golf Club | BOGO Greens Fee - Level A |         | 2020 Minnesota Go            |        | Thu, Dec 31  |
| Rum River Hills Golf Club | BOGO Gre as Too - Level A |         | 2020 Minnesota Go            |        | Thu, Dec 31  |
|                           |                           |         |                              |        |              |

4. Select the coupon voucher you want to print.

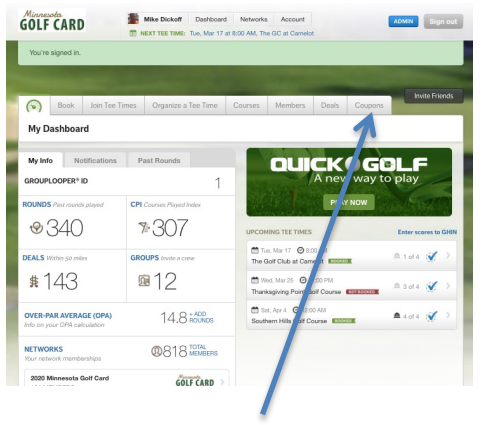

2. Select the Coupons tab.

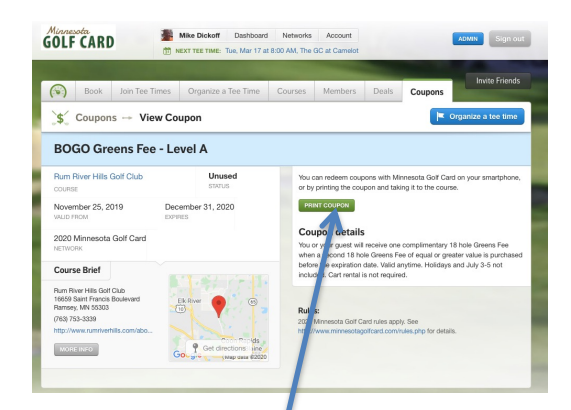

5. Select PRINT COUPON and follow your browser instructions for the rest.